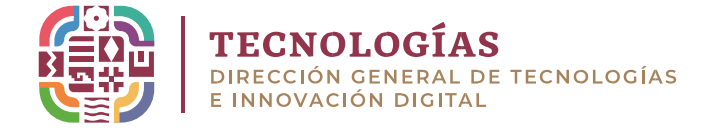

## MANUAL DE CONFIGURACIÓN DE CORREO OFICIAL (iOS- IMAP)

• Desde el "Lauchpad" seleccionar Ajustes.

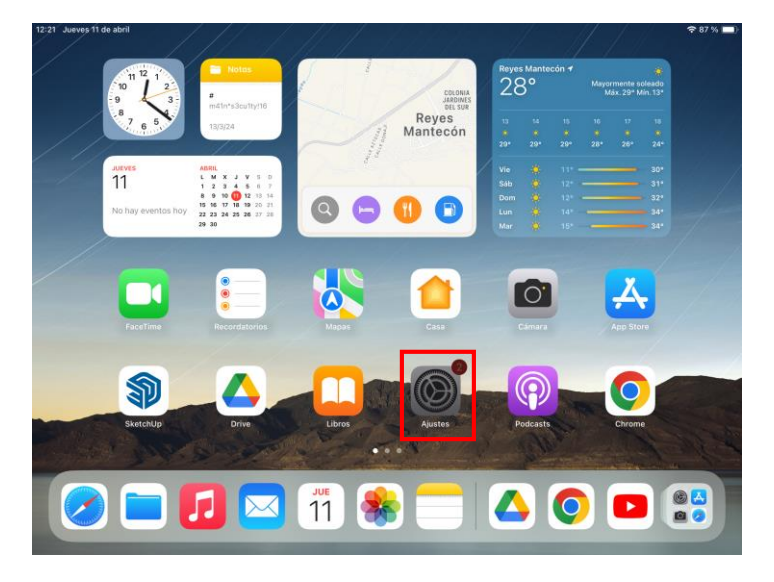

• Buscamos la opción Mail.

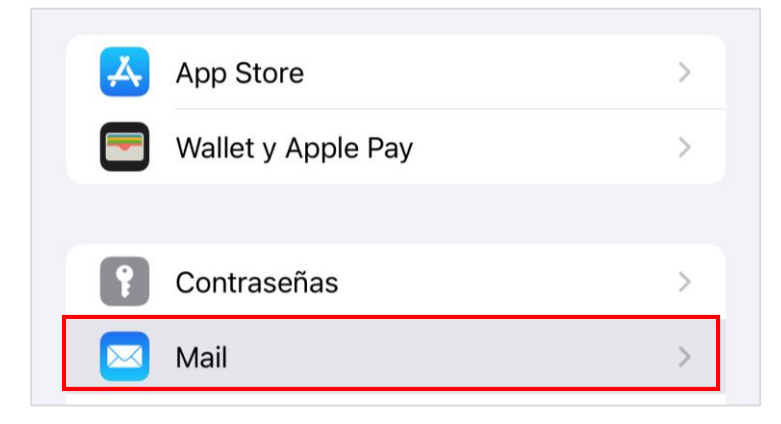

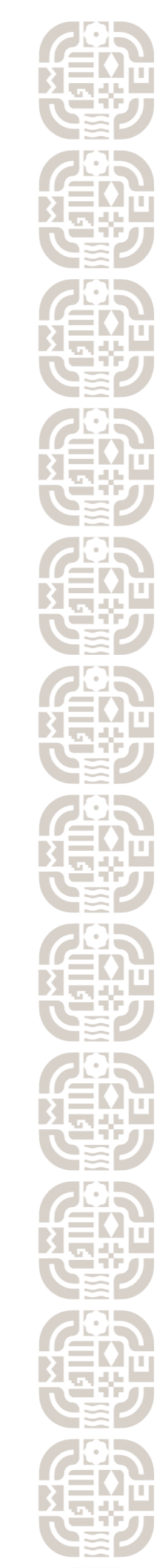

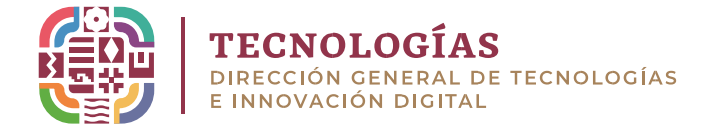

• Seleccionamos la opción Agregar cuenta de correo.

| < Atrás    | Agregar cuenta     |   |
|------------|--------------------|---|
| CORREOS    |                    |   |
| Agregar c  | uenta de correo    | > |
| CONTACTOS  | 5                  |   |
| Agregar c  | uenta LDAP         | > |
| Agregar c  | uenta CardDAV      | > |
| CALENDARIO | DS                 |   |
| Agregar c  | uenta CalDAV       | > |
| Agregar c  | alendario suscrito | > |

• Seleccionar la opción **Otro**.

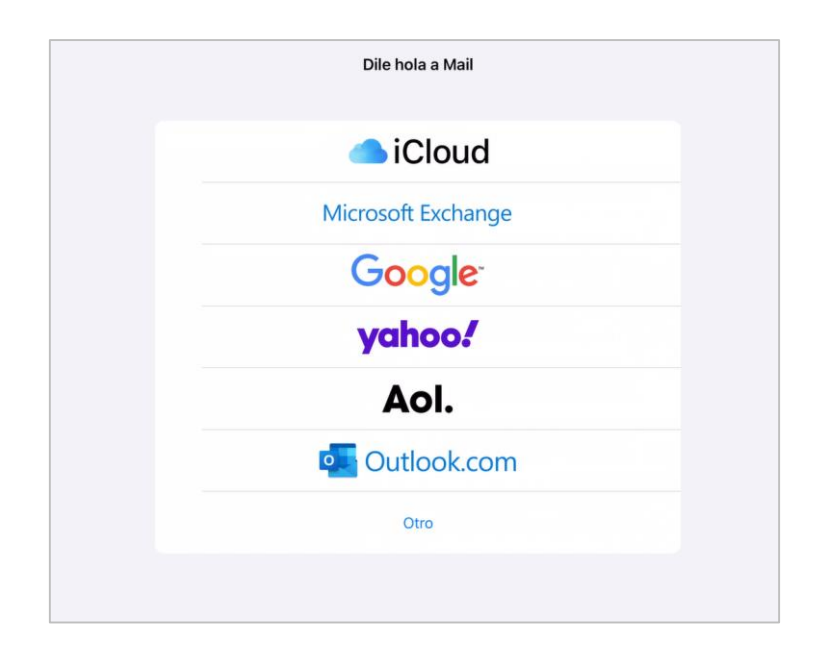

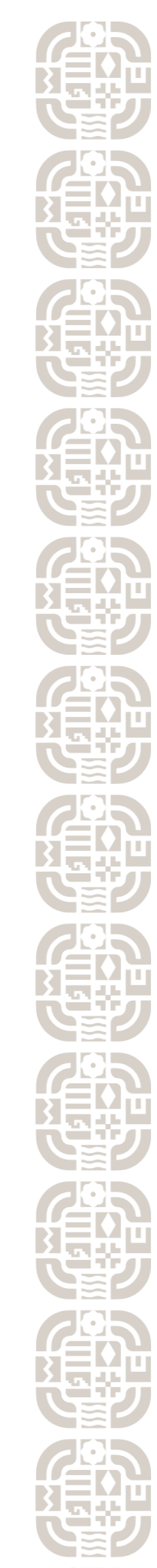

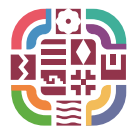

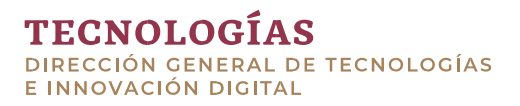

• Ingresar los datos que solicita (Nombre completo, Correo electrónico, Contraseña) y dar clic en **Siguiente** 

| ancelar     | Nueva cuenta           | Siguiente |
|-------------|------------------------|-----------|
| Nombre      | NOMBRE COMPLETO        |           |
| Correo      | micorreo@oaxaca.gob.mx |           |
| Contraseña  | ******                 |           |
| Descripción | correo.oaxaca.gob.mx   |           |
|             |                        |           |

• Seleccionar la configuración requerida y dar Clic en **Siguiente** 

## o **IMAP**

Mantener sus carpetas y correos sincronizados en su servidor

|              | ІМАР                          | POP          |
|--------------|-------------------------------|--------------|
| Nombre       | NOMBRE COMPLETO               | ~            |
| Correo       | micorreo@oaxaca.gob.mx        | $\checkmark$ |
| Descripción  | correo.oaxaca.gob.mx          | ~            |
| SERVIDOR COF | RREO ENTRANTE                 |              |
| Nombre de h  | ost correo.oaxaca.gob.mx      | ~            |
| Nombre de u  | suario micorreo@oaxaca.gob.mx | ~            |
| Contraseña   | *****                         | ~            |
| SERVIDOR COF | RREO SALIENTE                 |              |
| Nombre de h  | ost correo.oaxaca.gob.mx      | ~            |
| Nombre de u  | suario micorreo@oaxaca.gob.mx | ~            |
| Contraseña   | *****                         |              |

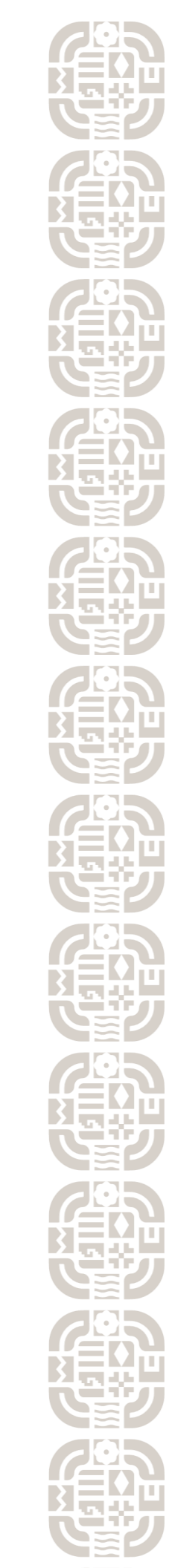

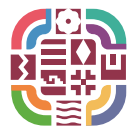

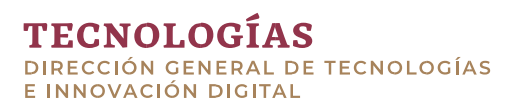

• Seleccionamos la aplicación de Correo y damos clic en Guardar

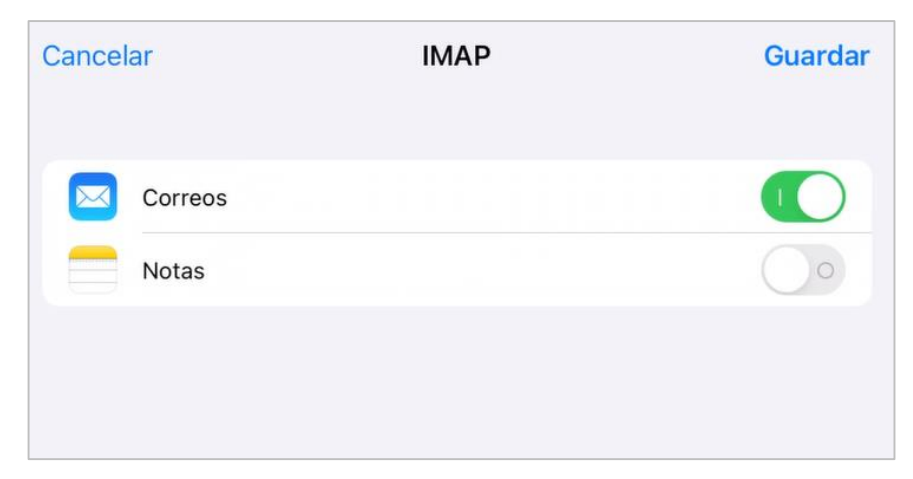

• Seleccionamos la opción de **Proteger actividad en Mail** y clic en **Continuar** 

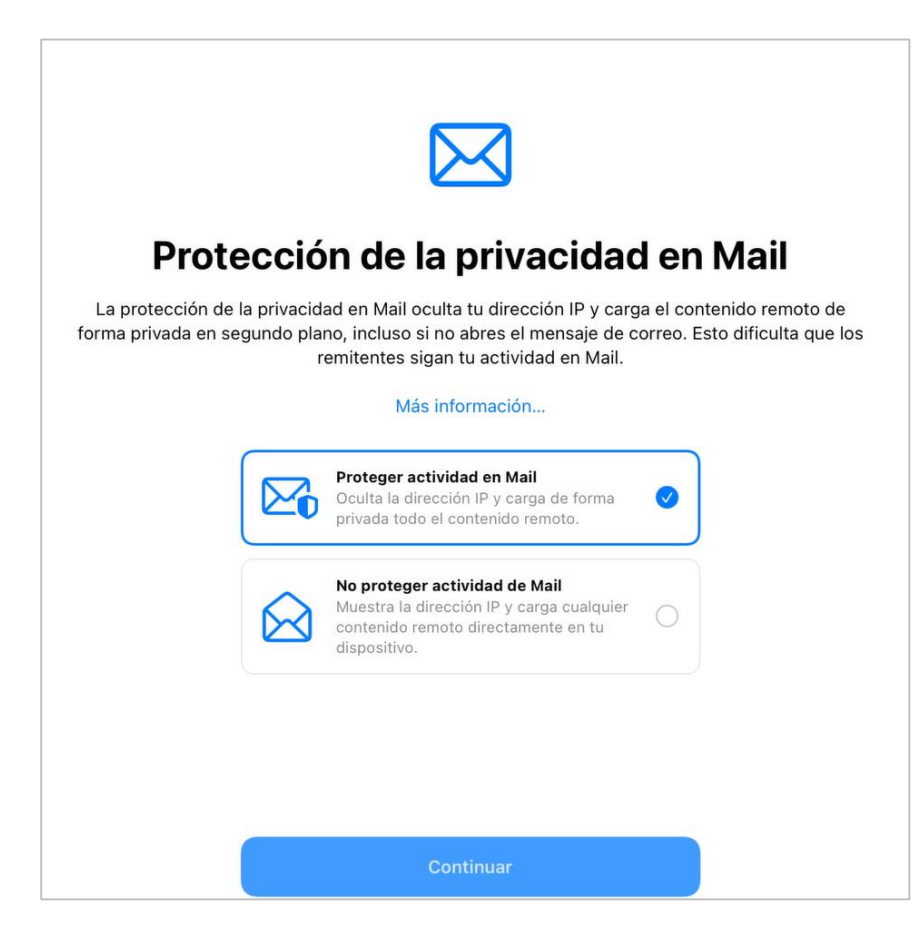

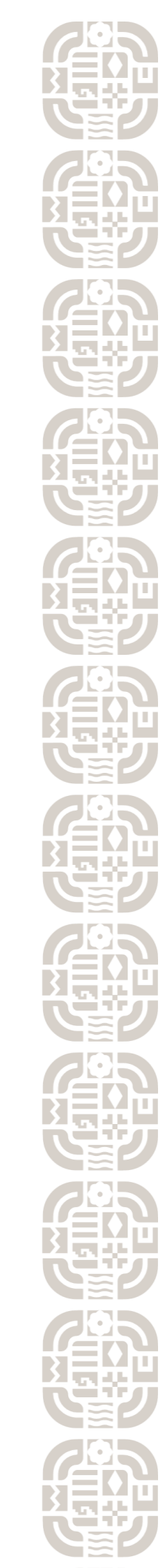